## Prius One Pモデル -お詫びと訂正-

このたびは PriusOne P モデルをお買い上げいただき、まことにありがとうございます。 次のマニュアルに訂正箇所があります。謹んでお詫び申し上げます。

● 『準備しよう!Prius』

| No | 内容                                                                                                    |                               |
|----|----------------------------------------------------------------------------------------------------|-------------------------------|
| 1  |                                                                                                    | 訂正箇所                          |
|    | 「1 章 パソコンを使えるようにしよう」<br>└──「電源を入れよう」<br>└──「キーボードとマウスを接続しよう」<br>添付の紙マニュアルの場合:P27                                      |                               |
|    |                                                                                                    | 影                             |
|    | <ol> <li>4 10 秒以内にマウス底面の[CONNECT]ボタンを<u>1 秒以上</u>押す</li> <li>7 10 秒以内にマウス底面の[CONNECT]ボタンを 1 秒以上押す</li> </ol>          |                               |
|    |                                                                                                    | Æ                             |
|    | 4 10 秒以内にマウス底面の[CONNECT]ボタンを 1 秒程度 1 回押す                                                                              |                               |
|    | 7 10 秒以内にマウス底面の[CONNECT]ボタンを <u>1 秒程度 1 回</u> 押す                                                                      |                               |
|    | ※ヒント●マウス底面、キーボード底面の[CONNECT]ボタンは、3秒以上押し続けないで<br>3秒以上押し続けると、パソコンに正しく登録できない場合があります。                                     | べださい。                         |
| 2  |                                                                                                    | 追加箇所                          |
|    | 「3章 再セットアップ」<br>└──「再セットアップについて」<br>└──「2 一括インストールを行う」                                                                |                               |
|    | 添付の紙マニュアルの場合:P57                                                                                                    |                               |
|    |                                                                                                    | 追加                            |
|    | ▲重要●通常は、(2):[既存のドライブ C(システムパーティション)に一括インストールださい。 (1):[HDD を初期化し、ドライブ C(システムパーティション)を一括インストー                           | ]を選択してく<br>ル]を選択した            |
|    | 場合は、すべての HDD 領域が消去されます。<br>パーティションの設定は、ある程度パソコンについての知識が必要です。初心者<br>をあまりお持ちでない方にはお勧めできません。特に問題がない場合は、ご購7<br>域でお使いください。 | 皆や HDD の知識<br><b>人時</b> のままの領 |
|    | ●地デジモデルで(1)を選んだ場合、必ずパーティションの設定を行い、ドライフ<br>ください。<br>ドライブDを作成しないと、Prius Navistation4が正常に動作しません。                         | 「Dを作成して                       |

追加箇所 3 「3章 再セットアップ」 └──「再セットアップについて」 └──「3 アプリケーションをインストールする」 └── 『アプリケーションディスク (Disc1)』 からのインストール 添付の紙マニュアルの場合:P64 追加 『アプリケーションディスク(Disc1)』からのインストール 次のアプリケーションは、『アプリケーションディスク(Disc1)』からインストールします。詳細につい ては、電子マニュアル『パソコン応用』をご参照ください。 ★MediaMarina ★マカフィー®・ウイルススキャン(90日間サポート) マカフィー®・パーソナルファイアウォールプラス(90日間サポート) ★Flash Maker ★ホームページミックス/R.2 ★筆ぐるめ Ver.13 for HITACHI ★読みワザ

●電子マニュアル『パソコン応用』

| No |                                                                     | 内            | 蓉                |              |                                                                                  |       |  |  |
|----|---------------------------------------------------------------------|--------------|------------------|--------------|----------------------------------------------------------------------------------|-------|--|--|
| 1  |                                                                     |              |                  |              |                                                                                  | 訂正箇所  |  |  |
|    | 「4章 セットアップする」<br>└──「アプリケーションのインストール」<br>└──「アプリケーション一覧」表中の「読みワザ」項目 |              |                  |              |                                                                                  |       |  |  |
|    |                                                                     |              | 誤                |              |                                                                                  |       |  |  |
|    |                                                                     | 設定           | ー括イン<br>ストール     | 購入時          | インストールプログラム                                                                      |       |  |  |
|    | アプリケーション一覧                                                          | ○:必要<br>-:不要 | 〇 : 可能<br>× : 不可 | 〇:有り<br>×:無し | HDD:HDDイメージ<br>DVD:再セットアップディス<br>ク(Disc1)、またはアプリケ<br>ーションディスク(Disc1)<br>CD:付属のCD |       |  |  |
|    | 読みワザ                                                                | -            | <u>0</u>         | 0            | DVD(アプリケーションディ<br>スク)                                                            |       |  |  |
|    | <br>正                                                               |              |                  |              |                                                                                  |       |  |  |
|    | 読みワザ                                                                | -            | <u>×</u>         | 0            | DVD(アプリケー<br>スク)                                                                 | ションディ |  |  |

●電子マニュアル『パソコン応用』

| No |                                                                                        | 内                          | 容                                          |               |        |  |  |
|----|----------------------------------------------------------------------------------------|----------------------------|--------------------------------------------|---------------|--------|--|--|
| 2  |                                                                                        |                            |                                            |               | 訂正箇所   |  |  |
|    | 「7 章 技術情報」<br>└──「パソコン仕様一」                                                             | 覧」表中の「省エネ                  | <法に基づく表示」                                  | 項目            |        |  |  |
|    |                                                                                        |                            |                                            |               | 誤      |  |  |
|    | 製品名                                                                                    | Prius One P                |                                            |               |        |  |  |
|    | <br>省エネ法に 区分                                                                           | PCF-AW33P                  | PCF-AW35P<br>P                             | PCF           | -AW37P |  |  |
|    | 基づく表示 エネルギー<br>(ヒント8) 消費効率                                                             | <u>0.00043</u>             | <u>0. 00039</u>                            | <u>0.</u>     | 00036  |  |  |
|    |                                                                                        |                            |                                            |               | 正      |  |  |
|    | 製品名                                                                                    |                            | Prius One P                                |               |        |  |  |
|    | <br>省エネ注に 区分                                                                           | PCF-AW33P                  | PCF-AW35P<br>P                             | PCF           | -AW37P |  |  |
|    | 基づく表示 エネルギー<br>(ヒント8) 消費効率                                                             | <u>0. 00032</u>            | <u>0. 00032</u>                            | <u>0. (</u>   | 00032  |  |  |
| 3  |                                                                                        |                            |                                            |               | 訂正箇所   |  |  |
|    | 「5 章 日常のお手入れ」<br>└──「パソコンのお手入れ」<br>└──「ラスターパネルの取り外し方/取り付け方」                            |                            |                                            |               |        |  |  |
|    |                                                                                        |                            |                                            |               | 誤      |  |  |
|    | ラスターパネルの取り外しは下図を参考に行ってください。ラスターパネル <u>両側を</u> 両手で持ち、上部から矢印の方向に、四隅のマグネット部をはがすように取り外します。 |                            |                                            |               |        |  |  |
|    |                                                                                        |                            |                                            |               | 正      |  |  |
|    | ラスターパネルの取り外しは下<br>ら矢印の方向に、四隅のマグネ                                                       | 図を参考に行ってくださ<br>ット部をはがすように取 | らい。ラスターパネル <u>上<sup>-</sup></u><br>なり外します。 | <u>下を</u> 両手で | 持ち、上部か |  |  |

メモ